|                                                                                                    | Base 2.3                                                                                                    |                                                                                                    | Fi  | che-outil n° 19                                                                                                    |                                                                                                    | Auteur : CI. TERRIER                                                                                                    |
|----------------------------------------------------------------------------------------------------|----------------------------------------------------------------------------------------------------|----------------------------------------------------------------------------------------------------|-----|----------------------------------------------------------------------------------------------------|----------------------------------------------------------------------------------------------------|----------------------------------------------------------------------------------------------------|
|                                                                                                    | Dase 2.3                                                                                                    |                                                                                                    | Cré | er un formulaire                                                                                                    |                                                                                                    | page 25                                                                                                    |
| <ol> <li>CREER UN FORMULAII</li> <li>Activer la fenêtre de gestion de</li> </ol>                                                                                                    | RE A L'AIDE DE L'ASSIST                                                                                                    | ANT                                                                                                    | •   | Cliquer le bouton : <b>Suivant &gt;</b><br>Cliquer la table fille et<br>transférer les champs à<br>afficher dans le sous                                                            | Assistant Formulaire                                                                                                    | Sélectionner les champs du sous-formulaire                                                                                                    |
| <ul> <li>Cliquer l'objet : Formulaires</li> <li>Cliquer sur : Utiliser l'assistant</li> <li>Sélectionner la table ou la requête relationnelle qui contient les champs à placer dans le formulaire dans le haut de la fenêtre</li> <li>Cliquer le 1<sup>er</sup> champ dans la zone de gauche puis cliquer le bouton pour le transférer dans la zone de droite</li> <li>Recommencer avec les autres champs de la table ou requête à utiliser</li> </ul> | At de création de formulaire                                                                                                    | e Champs du formulaire R fris Crviité Contact Rue VP Capital Capital Capita Capital Capital Ca | •   | formulaire (Idem ci-dessus)<br>Cliquer le bouton : <b>Suivant &gt;</b>                                                                                                    | 1. Sélection de champ     2. Paramétrer un sous- formulaire     3. Ajouter des champs de     sous-formulaire     4. Obtenir des champs joints     5. Positionner les contrôles     6. Définir la saisie de données     7. Appliquer les styles     8. Définir un nom     Aide     Assistant Formulaire     fapes     1. Sélection de champ     2. Paramétrer un sous- formulaire     3. Ajouter des champs de | Table sou requétes         Table : Articles         Champs disponibles         Champs disponibles         Champs disponibles         Champs disponibles         Champs disponibles         Champs disponibles         Champs disponibles         Champs disponibles         Champs disponibles         Champs disponibles         Champs disponibles         Precedent         Les champs binaires sont toujours répertoriés : vous pouvez les sélectionner dans<br>la liste de gauche.         Lorsque cela est possible, ils sont interprétés comme des images.            Chréer         Annuler    Positionner les champs d'étiquette           © Aligné à gauche         Disposition du formulaire principal                                                                                                    |
| Cliquer le bouton : Suivant >                                                                                                    | Remarques<br>- Transférer tous les champs<br>- Retirer un champ validé<br>- Retirer tous les champs validés                                                                                                    | - Cliquer >>><br>- Cliquer <<br>- Cliquer <<<br>- Cliquer <<                                                                                                    | •   | Paramétrer la mise en forme<br>du formulaire puis du sous<br>formulaire <i>(La mise en forme</i><br><i>est affichée en arrière plan)</i><br>Cliquer le bouton : <b>Suivant &gt;</b> | <ol> <li>Obtenir des champs joints</li> <li>Positionner les contrôles</li> <li>Définir la saisie de données</li> <li>Appliquer les styles</li> <li>Définir un nom</li> </ol>                                                                                                    | Image: Second second second |
| <ul> <li>Cliquer le boutori : Sulvant &gt;<br/>Cliquer la case : Ajouter un<br/>sous formulaire si vous<br/>souhaitez créer un<br/>formulaire relationnel</li> <li>Sélectionner la table à partir<br/>de laquelle construire le<br/>sous formulaire</li> </ul>                                                                                                    | Étapes       Indiquer si un sous-formulaire doit être         1. Sélection de champ <ul> <li>Ajouter un sous-formulaire</li> <li>Paramêter un sous-formulaire</li> <li>Sous-formulaire</li> <li>Sous-formulaire</li> <li>Quel type de relation voulez-vous ajouter ?</li> </ul> 4. Obtenir des champs de sous-formulaire <ul> <li>Sous-formulaire</li> <li>Obtenir des champs joints</li> <li>Positionner les contrôles</li> <li>Définir la saisie de données</li> <li>Un sous-formulaire basé sur la séle</li> <li>Un sous-formulaire basé sur la séle</li> <li>Définir un nom</li> <li>Sous-formulaire basé sur la séle</li> <li>Ven sous-formulaire basé sur la séle</li> <li>Ven sous-formulaire basé sur la séle</li> <li>Ven sous-formulaire est un formulaire sour des requêtes ayant une</li> <li>Aide</li> <li><ul> <li><ul> <li><ul> <li><ul></ul></li></ul></li></ul></li></ul></li></ul> | re paramétré relation existante Article lection manuelle des champs laire inséré dans un autre formulaire. maiaires pour aficher les données des relation de type un à plusieurs. <u>Çréer</u> <u>Annuler</u>                                                                                                    |     | Paramétrer la fonction du<br>formulaire : Affichage des<br>anciennes données et ou<br>saisie des nouvelles<br>données                                                               | Assistant Formulaire<br>Étapes<br>1. Sélection de champ<br>2. Paramétrer un sous-<br>formulaire<br>3. Ajouter des champs de<br>sous-formulaire<br>4. Obtenir des champs joints<br>5. Positionner les contrôles<br>5. Définir la saisie de donnée<br>7. Appliquer les styles<br>8. Définir un nom<br><u>Aide</u>                                                                                               | Sélectionner le mode de saisie des données         Le formulaire set juniquement à saisir de nouvelles données.<br>Les données existantes ne s'affichent pas <ul> <li>Le formulaire doit afficher toutes les données existantes</li> <li>Ne pas autoriser la suppression des données existantes</li> <li>Ne pas autoriser l'ajout de nouvelles données</li> </ul> <ul> <li>Ve pas autoriser l'ajout de nouvelles données</li> <li>Ne pas autoriser l'ajout de nouvelles données</li> </ul> <ul> <li>Ve pas autoriser l'ajout de nouvelles données</li> </ul> <ul> <li>Ve pas autoriser l'ajout de nouvelles données</li> </ul> <ul> <li>Ve pas autoriser l'ajout de nouvelles données</li> </ul> <ul> <li>Verécédent</li> <li>Suiyant &gt;</li> <li><u>Créer</u></li> <li><u>Annuler</u></li> </ul>                                                                                                    |

|          | Fiche-outil nº 19   | Auteur : CI. TERRIER |
|----------|---------------------|----------------------|
| Base 2.3 | Créer un formulaire | R-FOBA               |
|          |                     | page 26              |

• Cliquer le bouton : Suivant >

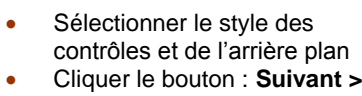

•

| pliquer les styles<br>ige<br>jet<br>su clair<br>sis clair<br>ncé<br>ange<br>su métallique<br>is<br>u<br>uge<br>cPrécédent<br>Suiyant > | Bordure de champ<br>Sans bordure<br>20<br>Plat<br><u>Créer</u> <u>Annuler</u>                                               |
|----------------------------------------------------------------------------------------------------|----------------------------------------------------------------------------------------------------|
| <pre><précédent suiyant=""></précédent></pre>                                                                                          | <u>Créer</u> <u>Annuler</u>                                                                                                 |
| an and a state of a sum of a large                                                                                                    |                                                                                                    |
| nmer je formulaire                                                                                                    |                                                                                                    |
| om du formulaire                                                                                                    |                                                                                                    |
| Fournisseurs2                                                                                                    | antèr la création du formul                                                                                                 |
| Itilisation du formulaire                                                                                                    | apres la creation du formul                                                                                                 |
| Modifier le formulaire                                                                                                    |                                                                                                    |
|                                                                                                    |                                                                                                    |
|                                                                                                    |                                                                                                    |
|                                                                                                    |                                                                                                    |
|                                                                                                    |                                                                                                    |
|                                                                                                    | iom du formulaire<br>:ournisseurs2<br>omment voulez-vous procédet<br>@ Litilisation du formulaire<br>Modifier le formulaire |

## Modifier éventuellement le . nom du formulaire et sélectionner le travail souhaité en cochant le bouton correspondant Cliquer le bouton : Créer •

## 2. ENREGISTRER UN FORMULAIRE

- Cliquer l'outil •
- Saisir le nom du formulaire •
- Cliquer : OK ou [Entrée] •